## **IL Occupational Therapy Licensure Renewal Instructions**

- 1. Go to the IDFPR licensure renewal website: https://onlinedfpr.micropact.com/Default.aspx
- 2. If you do not already have an account, you will first need to register. Click on "Register" in the top left-hand corner, or on the link under the log-in button.

| <b>e</b>                               | HOME MY AC                                                                         | CCOUNT ONLINE SE                                   |
|----------------------------------------|------------------------------------------------------------------------------------|----------------------------------------------------|
|                                        |                                                                                    |                                                    |
| Access Your Account                    | 1 Welcome                                                                          |                                                    |
| Account Medical Cannabis<br>Renew HERE | IDFPR Online Services Por                                                          | tal                                                |
| User ID                                | **                                                                                 |                                                    |
| User ID                                | Due to the high volume of online renewals resulting from the recent renew          | al window opening for                              |
| Password                               | Please allow 2-4 business days for your license to post in our systems and         | <mark>e issues.</mark><br>d your license status to |
| Password                               | update. We are working to improve our capacity for online renewal traffic and hope | to implement performance                           |
| Login                                  | opunization throughout the week. Thank you for your patient                        | ice.                                               |
|                                        | We currently offer the following:                                                  |                                                    |
| Don't have an account? Register        | New Applications                                                                   |                                                    |
| FOIDOL Password / Poldot User ID /     |                                                                                    |                                                    |

3. On the next screen, make sure "yes" is highlighted, then click on "next".

## Account Matching

Review the options and then select Yes, or No in the radio buttons or table below.

| 1. I am applying for a license with the IDFPR for the first time and have never been issued a professional license by the IDFPR. | CLICK NO  |
|----------------------------------------------------------------------------------------------------|-----------|
| 2. I am a current licensee of the IDFPR.                                                                                         | CLICK YES |
| 3. I have been fingerprinted for a license application and those results have been sent to IDFPR.                                | CLICK YES |
| 4. I previously applied for a license or sat for an examination, but never received a license from the IDFPR.                    | CLICK YES |
| 5. I had a license or registration with the IDFPR, but its status is now either: not renewed, expired or inactive.               | CLICK YES |

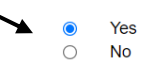

Next

Cancel

4. Enter your social security number, last name, and click on "finish".

| *SSN          | SSN is required. |
|---------------|------------------|
| Last Name     |                  |
| Date of Birth | (MM/DD/YYYY)     |
| Access ID     |                  |
|               |                  |
| Finish        | Cancel           |

5. Verify your account information and establish a password and security questions. Click on "Generate verification email".

| Account Information  |                                                         |   | * denotes required fields |
|----------------------|---------------------------------------------------------|---|---------------------------|
| *User ID 🔺           | User ID                                                 |   |                           |
|                      | Please enter a User ID you wish to login as.            |   |                           |
| *Email 🔺             | Email                                                   |   |                           |
|                      | Please enter your email address.                        |   |                           |
| *Password            | Password                                                |   |                           |
|                      |                                                         |   |                           |
| Confirm Password     | Confirm Password                                        |   |                           |
| Secret Questions     |                                                         |   |                           |
| Secret Ouestion 4    | In what aity did you meet your anguag/amiferent attac?  |   | Annuar 1                  |
| Secret Question 1    | in what dity du you neet your spouse/significant other? | • | Answer                    |
| Secret Question 2    | In what city does your nearest sibling live?            | ~ | Answer 2                  |
| Secret Question 3    | In what city or town was your first job?                | ~ | Answer 3                  |
| Captcha Verification |                                                         |   |                           |

- 6. Follow the link in your email to complete the email verification process.
- 7. Proceed with logging into your account.

| ccount  | Renew HERE |  |
|---------|------------|--|
| Jser ID |            |  |
| User ID |            |  |
| assword |            |  |
| Passwo  | rd         |  |
| Log In  |            |  |
|         |            |  |

8. Click on "Online Services" in the top right-hand corner. Then, choose "Create/Continue a Renewal".

| Illinois Department of Financial & Pro                    | fessional Regulation                       | HOME MY ACCOUNT                                  | ONLINE SERVICES |
|-----------------------------------------------------------|--------------------------------------------|--------------------------------------------------|-----------------|
| License Application                                       | Renewal/Reinstatement                      | License Application Status                       |                 |
| Create/Continue Application<br>License Application Status | Create/Continue a Renewal                  | License Application Status<br>Upload Document(s) |                 |
| Certification of Licensure                                | Account Information                        | License Lookup                                   |                 |
|                                                           | Address Change<br>Update My Contact Info   | Lookup a License                                 |                 |
|                                                           | vveicome to our new Unline Services Portal |                                                  |                 |

9. Follow the remaining prompts to complete your renewal.